## Интеграция модулей Telit в Azure IoT Hub.

Практическая реализация

Облачный сервис Microsoft Azure предлагает «Центр «Интернета вещей» (Azure IoT Hub) для управления устройствами, собирающими данные о физическом мире, включая окружающую среду, различного рода процессы (в том числе технологические) и самого человека. В статье на практическом примере рассматриваются возможности совместной работы модулей сотовой связи Telit со службой Azure IoT Hub.

Алексей Рудневский rudnevsky.a@atoma.spb.ru С устройствами «Интернета вещей» (Internet of Things, IoT), а с другой — для взаимодействия с облачными сервисами IoT. Рассмотрим возможности совместной работы модулей с облачными сервисами IoT. Рассмотрим возможности совместной работы модулей сотовой связи Telit (в частности UE866-EU) с облачным сервисом Microsoft Azure — «Центром «Интернета вещей» (Azure IoT Hub) на практическом примере.

Сервис Microsoft Azure IoT Hub позволяет получать данные практически с любого количества различных устройств, реализующих на практике принципы IoT, в реальном времени и отправлять команды на устройства, а также управлять устройствами.

Для начала работы с Azure IoT Hub необходимо иметь учетную запись Microsoft. Получение такой учетной записи тривиально и выходит за рамки данной статьи. После этого необходимо зайти на портал Microsoft Azure [1] и создать собственный «Центр «Интернета вещей» (рис. 1). В нашем примере он будет называться RuCenter, соответственно, имя узла будет *RuCenter.azure-devices. net* (оно потребуется чуть позже, при привязке устройства). Далее необходимо создать само устройство в «Центре», для этого проще всего воспользоваться «Обозревателем устройств» (рис. 2). При желании, Microsoft предлагает использовать

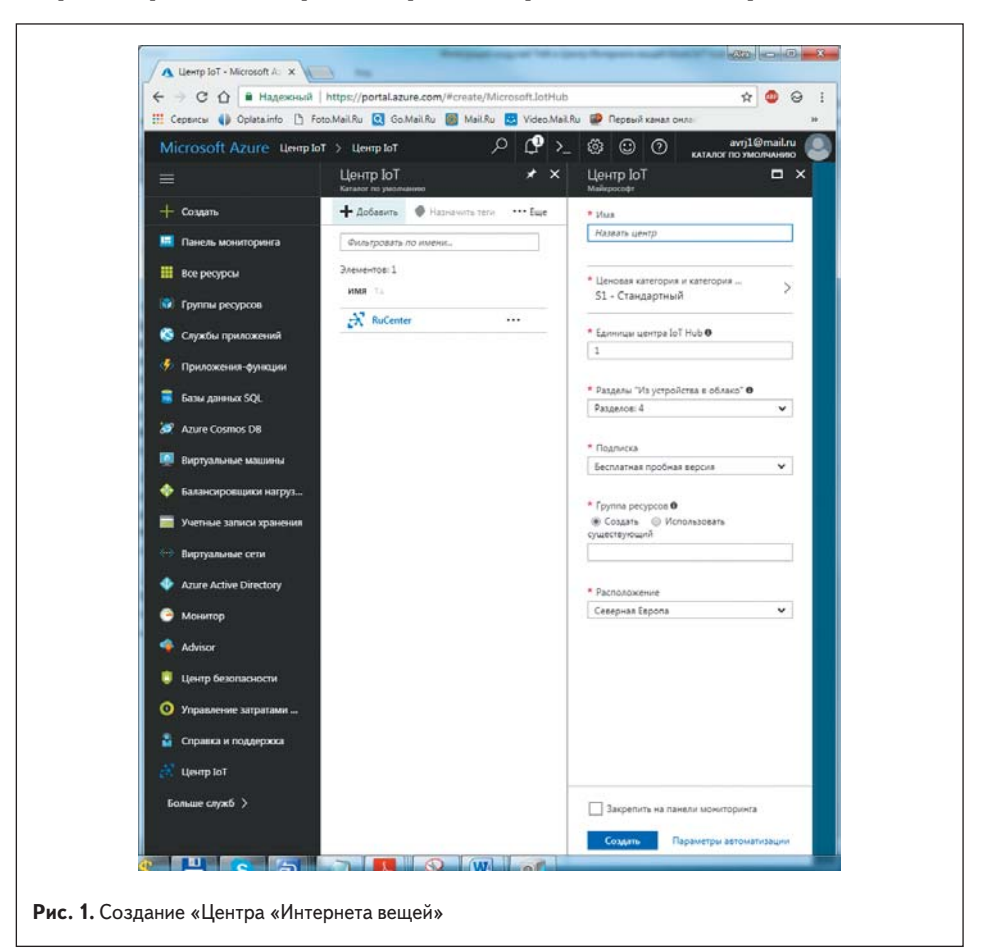

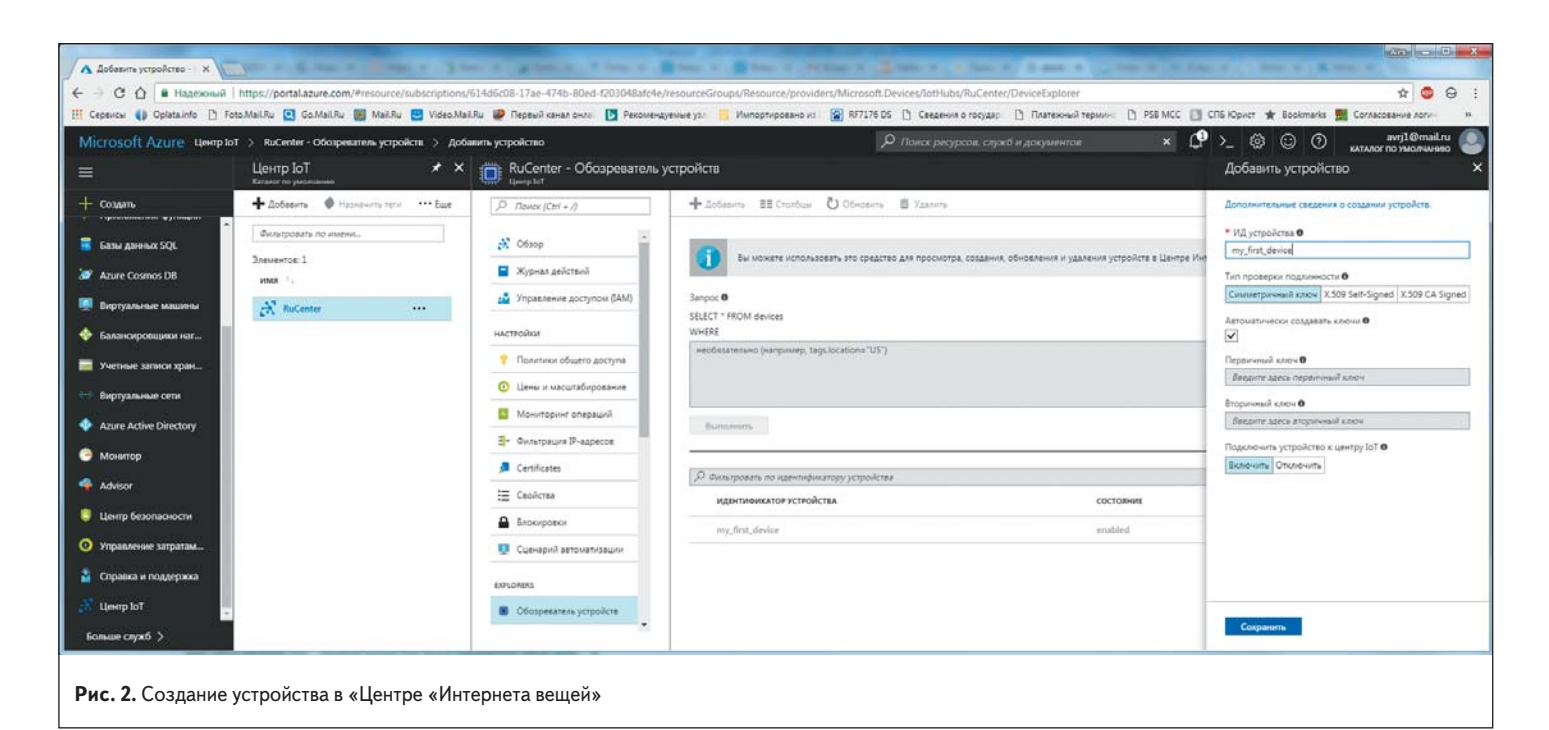

вместо веб-интерфейса приложение Device Explorer, выполняющее аналогичные функции. Назовем наше устройство *my\_first\_device*. После создания устройства система автоматически создаст два симметричных ключа общего доступа, которые также потребуются для привязки устройства. После этого «Центр» уже готов к передаче сообщений в устройство и приему сообщений из устройства в IoT Hub. Для контроля переданных и принятых сообщений может использоваться несколько различных методов. Самым простым является использование уже упомянутого приложения Device Explorer, где можно непосредственно увидеть сами сообщения. Для того чтобы Device Explorer привязался к созданному ранее «Центру «Интернета вещей», необходимо его сконфигурировать. Для этого на вкладке **Configuration** необходимо ввести строку подключения к Azure IoT Hub, полученную из веб-интерфейса (рис. 3). На этом первичное конфигурирование IoT Hub заканчивается, и можно переходить к собственно устройству.

В качестве устройства будем использовать модуль UMTS/HSPA Telit UE866-EU [2]. Этот самый малогабаритный в мире модуль UMTS/HSPA с возможностью работы как в 3G-, так и в 2G-сетях уже рассматривался нами ранее [3]. Российский дистрибьютор Telit выпускает оригинальную отладочную плату Telit UE866-EU + SE868V3 bundle [4] (рис. 4), позволяющую испытать большинство функций UE866-EU без использования дополнительного оборудования (базовой платы, блока питания и пр.).

Существенным преимуществом модулей передачи данных Telit является то, что все они содержат в составе прошивки протокол MQTT [5] — один из протоколов IoT, который поддерживается также и Azure IoT Hub. Кроме того, во все модули сотовой связи Telit, включая UE866-EU, имплементирован протокол SSL/TLS, требующийся для обеспечения безопасности передаваемых данных. Основываясь на этих наработках, специалисты Telit разработали приложение AppZone [6], работающее непосредственно с Azure IoT Hub и управляемое со стороны модуля UE866-EU AT командами. AT-команды UE-866 для работы с Azure IoT Hub приведены в таблице 1.

В качестве примера отправим тестовое сообщение из UE866-EU в Azure IoT Hub. Ниже приведен лог AT-команд модуля, необходимый для инициализации соединения с «Центром» и передачи сообщения от устройства:

AT+CGDCONT=1, "IP", "INTERNET" // параметры PDP контента, необходимые для активации пакетного соединения

OK

OK

- AT#SGACT=1,1 // активация пакетного соединения
- #SGACT: 100.82.125.252 // IP-адрес, выданный оператором

AT#AIHCFG="RuCenter", "azure-devices.net", "my\_first\_device", "sZKk/1pio2CU2qL4fegdT 2WoOnpmnVwERi7y13hYZWo=",2 // конфигурирование устройства Configuration Management Data Messages To Device Call Method on Device
Connection Information
Io T Hub Connection Sting:
HostName=RuCenter azuredevices net Stared Access Signature
Key Name
Iothubowner
Key Value
7/KKodZ2/BLVigPrDqTP3q2waBZmIniPF4HvCqohgogc=
Target
RuCenter azure-devices net
TTL (Days)
365
C Generate SAS

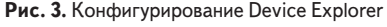

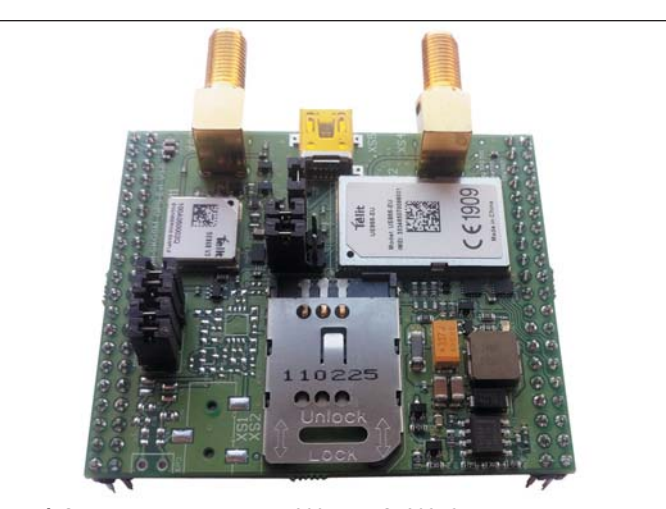

Рис. 4. Отладочная плата Telit UE866-EU + SE868V3 bundle

at#aihconn=1 // установка соединения с «Центром «Интернета вещей» ОК

#AIH: CONNECTED // соединение установлено at#aihsnd=6 // отправка сообщения длиной 6 байт > test77 // тело сообщения ОК

Полученное в IoT Hub сообщение отображается во вкладке **Data** приложения Device Explorer (рис. 5). Как видим, сообщение доставлено в том же виде, что было отправлено из устройства.

Сообщения из Azure IoT Hub, отправленные на устройство, отображаются в виде URC (Unsolicited Result Code):

#AlH:<messageld>,<correlationld>,<userDefinedContentType>,<userDefinedContentEnco ding > [,PROPS,<key1>,<value1> [,<key2>,<value2>] [,DATA,<user\_message>]

Все поля URC идентичны свойствам сообщения, которые можно увидеть в приложении Device Explorer (рис. 6). В нашем примере на устройство приходит строка:

#AIH: 67b73dec-22f4-422b-800d-36a4ddf5d3d3,<null>,<null>,<null>,DATA,Hello, World!

Как и в случае передачи из устройства в IoT Hub, сообщение передано без искажений.

Таким образом, Telit реализовал в своих модулях простой и удобный интерфейс взаимодействия с Azure IoT Hub. Реализация рассчитана на модули сотовой связи с поддержкой AppZone, но легко может быть портирована и на другие модули передачи данных — Bluetooth, Wi-Fi, LoRa и другие, поскольку поддержка MQTT и SSL имеется во всех модулях Telit. Это еще раз подтверждает лидерство Telit как производителя модулей для «Интернета вещей». ■

## Литература

- 1. https://portal.azure.com
- www.telit.com/wp-content/uploads/2017/09/Telit\_UE866\_Datasheet\_ AG.pdf
- 3. Рудневский А. Новая концепция унификации Telit: «гнездовая» система в семействе хЕ866 // Беспроводные технологии. 2016. № 2.
- 4. http://atoma.spb.ru/catalog/4118/otladochnaja-plata-telit-ue866-eu-se868v3-bundle
- 5. http://i-o-t.ru/protokol-mqtt/
- Рудневский А. АррZone от Telit: практическое создание приложений // Беспроводные технологии. 2016. № 1.

| bence explore                                                                                                    | er Twin                                                                                                    |                                                                                                    |                                                                                                    |                                                           |                     | -           |           |
|----------------------------------------------------------------------------------------------------|----------------------------------------------------------------------------------------------------|----------------------------------------------------------------------------------------------------|----------------------------------------------------------------------------------------------------|-----------------------------------------------------------|---------------------|-------------|-----------|
| Configuration                                                                                                    | Management                                                                                                    | Data                                                                                                    | Messages To De                                                                                                    | vice Call Method on Devic                                 | e                   |             |           |
| Monitoring                                                                                                    |                                                                                                    |                                                                                                    |                                                                                                    |                                                           |                     |             |           |
| Event Hu                                                                                                    | b: RuCenter                                                                                                    |                                                                                                    |                                                                                                    |                                                           |                     |             |           |
| Device ID                                                                                                    | my_first_de                                                                                                    | vice                                                                                                    |                                                                                                    |                                                           |                     |             | v         |
| Start Tim                                                                                                    | e: 🗹 10/20/20                                                                                                    | 17 09:34                                                                                                    | :25                                                                                                    |                                                           |                     |             |           |
| Consume                                                                                                    | r Group: SDef                                                                                                    | ault                                                                                                    |                                                                                                    | Enable                                                    |                     |             |           |
| Mor                                                                                                    | nitor                                                                                                    |                                                                                                    | Cancel                                                                                                    | Clear                                                     | Sho                 | w system i  | propertie |
|                                                                                                    |                                                                                                    |                                                                                                    |                                                                                                    |                                                           |                     |             |           |
| Event Hub D                                                                                                    | )ata                                                                                                    |                                                                                                    |                                                                                                    |                                                           |                     |             |           |
| SYSTEM>0                                                                                                    | Offset=736                                                                                                    |                                                                                                    |                                                                                                    |                                                           |                     |             |           |
|                                                                                                    |                                                                                                    |                                                                                                    | st_device]. Data:[te                                                                                                    | st771                                                     |                     |             |           |
| 22.11.2017                                                                                                    | .49:16> Device:                                                                                                    | [my_fin                                                                                                    | idamy first davis                                                                                                    |                                                           |                     |             |           |
| 22.11.2017 SYSTEM>ic<br>SYSTEM>ic                                                                                                    | 0:49:16> Device:<br>othub-connectio<br>othub-connectio                                                                                                    | r-devic<br>n-devic<br>n-auth-r                                                                                 | e-id=my_first_devid<br>nethod={"scope":"d                                                                                                    | e<br>levice","type":"sas","issuer"                        | "iothub","acceptin  | glpFilterRu | le":null} |
| 22.11.2017 SYSTEM>ic<br>SYSTEM>ic<br>SYSTEM>ic<br>SYSTEM>ic<br>SYSTEM>ic                                                                                                    | 0:49:16> Device:<br>othub-connectio<br>othub-connectio<br>othub-connectio<br>othub-enqueued                                                                                                    | : [my_fir<br>n-devic<br>n-auth-r<br>n-auth-r<br>ftime=2                                                        | e-id=my_first_devic<br>nethod={"scope"."c<br>peneration-id=6364<br>2.11.2017.6:49:15                                                           | e<br>device","type":"sas","issuer"<br>15332645685815      | "iothub","acceptin  | glpFilterRu | le":null} |
| 22.11.2017 S<br>SYSTEM>id<br>SYSTEM>id<br>SYSTEM>id<br>SYSTEM>id<br>SYSTEM>id                                                                                                    | 3:49:16> Device:<br>othub-connectio<br>othub-connectio<br>othub-connectio<br>othub-enqueueo<br>othub-message                                                                                                    | Imy_fin<br>n-devic<br>n-auth-r<br>n-auth-r<br>ftime=22<br>-source                                              | e-id-my_first_devic<br>nethod={"scope"."<br>eneration-id-6364<br>2.11.2017 6:49:15<br>=Telemetry                                               | e<br>e<br>Jevice","type":"sas","issuer"<br>I5332645685815 | "iothub","acceptin  | glpFilterRu | le":null} |
| 22.11.2017 S<br>SYSTEM>id<br>SYSTEM>id<br>SYSTEM>id<br>SYSTEM>id<br>SYSTEM>id<br>SYSTEM>x<br>SYSTEM>x                                                                                        | 3:49:16> Device:<br>othub-connectio<br>othub-connectio<br>othub-connectio<br>othub-enqueuec<br>othub-message<br>-opt-sequence=<br>-opt-sequence=                                                                                                    | : [my_fir:<br>n-devic<br>n-auth-r<br>n-auth-ç<br>fitime=2i<br>-source<br>number                                | e-id-my_first_devic<br>nethod={"scope"."<br>eneration-id=6364<br>2.11.2017.6.49:15<br>=T elemetry<br>-3                                        | e<br>Jevice","type"."sas","issuer"<br>I5332645685815      | ."iothub","acceptin | glpFilterRu | le":null} |
| 22.11.2017 9<br>SYSTEM>in<br>SYSTEM>in<br>SYSTEM>in<br>SYSTEM>in<br>SYSTEM>x<br>SYSTEM>x<br>SYSTEM>x                                                                                         | 0.49:16> Device:<br>othub-connectio<br>othub-connectio<br>othub-connectio<br>othub-enqueued<br>othub-message<br>opt-sequence:<br>opt-offset=1104<br>opt-offset=1104                                                                                                    | Imy_fir<br>n-devic<br>n-auth-r<br>n-auth-r<br>dtime=22<br>-source<br>number<br>time=22                         | e-id=my_first_devic<br>nethod=("scope"."<br>eneration-id=5364<br>2.11.2017 6:49:15<br>= Telemetry<br>-3<br>.11.2017 6:49:16<br>1.2017 6:49:16  |                                                           | :"iothub","acceptin | glpFilterRu | le":null} |
| 22.11.2017 9<br>SYSTEM>ii<br>SYSTEM>ii<br>SYSTEM>ii<br>SYSTEM>ii<br>SYSTEM>x<br>SYSTEM>x<br>SYSTEM>x<br>SYSTEM>x<br>SYSTEM>x<br>SYSTEM>S                                                     | 3:49:16> Device:<br>othub-connectio<br>othub-connectio<br>othub-connectio<br>othub-enqueued<br>othub-message<br>opt-sequence-<br>opt-offset=1104<br>opt-offset=1104<br>copt-offset=104<br>copt-offset=104<br>copt-004<br>copt-004<br>copt-004<br>copt-004<br>copt-004<br>copt-004<br>copt-004<br>cop | : [my_fir:<br>n-devic<br>n-auth-r<br>n-auth-r<br>fitime=22<br>-source<br>number<br>time=22<br>Jtc=22.1<br>er=3 | e-id-my_first_devic<br>nethod=("scope"."<br>eneration-id-6364<br>2.11.2017 6:49:15<br>T-elemetry<br>-3<br>.11.2017 6:49:16<br>1.2017 6:49:16   |                                                           | "iothub","acceptin  | glpFilterRu | le":null} |
| 22.11.2017 S<br>SYSTEMA<br>SYSTEMA<br>SYSTEMA<br>SYSTEMA<br>SYSTEMA<br>SYSTEMA<br>SYSTEMA<br>SYSTEMA<br>SYSTEMA<br>SYSTEMA<br>SYSTEMA<br>SYSTEMA<br>SYSTEMA<br>SYSTEMA<br>SYSTEMA<br>SYSTEMA | 3:49:16> Device:<br>othub-connectio<br>othub-connectio<br>othub-connectio<br>othub-enqueued<br>othub-message<br>-opt-sequence-<br>-opt-sequence-<br>copt-sequeued-<br>inqueued TimeL<br>SequenceNumb<br>offset=1104                                                                                                    | Imy_fin<br>n-devic<br>n-auth-r<br>n-auth-r<br>source<br>number<br>time=22<br>Jtc=22.1<br>er=3                  | e-id-my_first_devic<br>nethod+("scope":"<br>eneration-id-6364<br>2.11.2017.6:49:15<br>- Telemetry<br>- 3<br>.11.2017.6:49:16<br>1.2017.6:49:16 |                                                           | "iothub","acceptin  | glpFilterRu | le":null} |

## Таблица 1. АТ-команды UE866-EU для работы с Azure IoT Hub

| #AIHCFG — конфигу                                                                                                    | рирование клиента «Центра «Интернета вещей».                                                                                                    |  |  |  |  |  |  |  |  |
|----------------------------------------------------------------------------------------------------|----------------------------------------------------------------------------------------------------|--|--|--|--|--|--|--|--|
| AT#AIHCFG= <iothub_name>,<br/><iothub_suffix>,<device_id>,<br/><device_shared_key></device_shared_key></device_id></iothub_suffix></iothub_name> | Параметры:<br><iothub_name> — имя узла loT Hub (первая часть).<br/>В нашем случае полное имя узла RuCenter.azure-devices.net,<br/>поэтому первая часть будет RuCenter.<br/><iothub_suffix> — вторая часть имени узла. В примере выше<br/>будет azure-devices.net,<br/><device_id> — имя устройства. Ранее было создано<br/>устройство my_first_device.<br/><device_shared_key> — первичный (или вторичный)<br/>симметричный ключ общего доступа.</device_shared_key></device_id></iothub_suffix></iothub_name>                                                                  |  |  |  |  |  |  |  |  |
| AT#AIHCFG?                                                                                                    | По команде возвращается текущее состояние конфигурации<br>в формате:<br>#AIHCFG: <iothub_name>,<iothub_suffix>,<br/><device_id>,<device_shared_key></device_shared_key></device_id></iothub_suffix></iothub_name>                                                                                                    |  |  |  |  |  |  |  |  |
| AT#AIHCFG=?                                                                                                    | Возвращается диапазон допустимых значений параметров.                                                                                                    |  |  |  |  |  |  |  |  |
| #AIHCONN — установить/разорвать соединение с Azure IoT Hub                                                                                       |                                                                                                    |  |  |  |  |  |  |  |  |
| AT#AIHCONN= <op></op>                                                                                                    | <op>— операция: «О» — разорвать соединение, «1» —<br/>установить соединение. Примечание 1: перед выполнением<br/>команды должно быть произведено конфигурирование<br/>командой АТ#АІНСГG.<br/>Примечание 2: PDP-контент должен быть активным перед<br/>выполнением команды. Он может быть активирован<br/>командой AT#SGACT=1,1 (предварительно нужно<br/>сконфигурировать контент командой AT+CGDCONT).<br/>После установления соединения модуль формирует<br/>сообщение #AIH: CONNECTED.<br/>После разрыва соединения модуль формирует сообщение<br/>#AIH: DISCONNECTED.</op> |  |  |  |  |  |  |  |  |
| AT#AIHCONN?                                                                                                    | По команде возвращается текущее состояние соединения в<br>формате: #AIHCONN: <status>,<br/>где <status>:<br/>«О» — неправильный PDP-контент;<br/>«1» — соединение неактивно;<br/>«2» — попытка соединения;<br/>«З» — соединение установлено;<br/>«4» — готовность к соединению.</status></status>                                                                                                    |  |  |  |  |  |  |  |  |
| AT#AIHCONN=?                                                                                                    | Возвращается диапазон допустимых значений параметров.                                                                                                    |  |  |  |  |  |  |  |  |
| #AIHSND — отправить данные в Azure IoT Hub.                                                                                                    |                                                                                                    |  |  |  |  |  |  |  |  |
| AT#AIHSND= <data_len></data_len>                                                                                                    | Команда отправляет данные в «Центр «Интернета вещей»,<br>соединение с которым было установлено ранее.<br><data_len> — длина сообщения в байтах, допустимый<br/>диапазон 1–1500. Модуль отвечает приглашением &gt; и<br/>ожидает приема данных. По достижении заданной длины<br/>сообщение автоматически отправляется.</data_len>                                                                                                    |  |  |  |  |  |  |  |  |
| AT#AIHSND=?                                                                                                    | Возвращается диапазон допустимых значений параметров.                                                                                                    |  |  |  |  |  |  |  |  |
| #AIHV                                                                                                    | ER — версия приложения AppZone.                                                                                                    |  |  |  |  |  |  |  |  |
| AT#AIHVER                                                                                                    | По команде возвращается версия приложения, записанная в модуль.                                                                                                    |  |  |  |  |  |  |  |  |
| AT#AIHVER?                                                                                                    | Идентично AT#AIHVER                                                                                                    |  |  |  |  |  |  |  |  |

| Message: Hello, World! |       | RuCenter<br>my_first_device                                                                                                    |                                                                     |   |
|------------------------|-------|----------------------------------------------------------------------------------------------------|---------------------------------------------------------------------|---|
|                        |       | Hello, World!                                                                                                    |                                                                     |   |
|                        |       | Add Time Stamp                                                                                                    | Monitor Feedback Endpoint                                           |   |
| Propert                | ies   | System Properties                                                                                                    |                                                                     |   |
|                        | Key   | e de la companya de la companya de la | Value                                                               |   |
| me                     |       | sage•id                                                                                                    |                                                                     | _ |
|                        | corre | ation-id                                                                                                    |                                                                     |   |
| con                    |       | ent-type                                                                                                    |                                                                     |   |
|                        |       |                                                                                                    |                                                                     |   |
|                        | Sen   | d                                                                                                    | Clear                                                               |   |
|                        |       |                                                                                                    |                                                                     |   |
| tput                   |       |                                                                                                    |                                                                     |   |
| tput<br>nt to De       | vice  | ID: [my_first_device]                                                                                                    | ). Message:"test", message ld: 67b73dec-22H-422b-800d-36a4ddf5d3d3  |   |
| tput<br>nt to De       | vice  | ID: [my_first_device]                                                                                                    | ]. Message:"test", message ld: 67b73dec-2214-422b-800d-36a4ddf5d3d3 |   |
| tput<br>nt to De       | vice  | ID: [my_first_device]                                                                                                    | ). Message."test", message ld: 67b73dec-22H-422b-800d-36a4ddf5d3d3  |   |
| tput<br>nt to De       | vice  | ID: [my_first_device;                                                                                                    | ). Message."test", message ld: 67b73dec-2214-422b-800d-36a4ddl5d3d3 |   |
| tput<br>nt to De       | vice  | ID: [my_first_device                                                                                                    | ). Message:"test", message ld: 67b73dec-2214-422b-800d-36a4ddf5d3d3 |   |